#### [DW] テーブルの重複レコードの削除

OpenGIS 2023.6.14

Shape ファイルを RVC にインポート後、テーブルデータを整理する手順です。

Shape ファイルは基本的に要素(ポイント・ライン・ポリゴン)と 1 対 1 のテーブルレコードを持ちます。

要素の数だけレコードがある状態を整理して同じ内容のレコードをまとめます。

(サンプルデータは「国土数値情報 用途地域データ」を使用しています)

1. Shape ファイルのインポート

メイン>入力(インポート)>入力ファイルの選択

> shp ファイルを選択>[次…]>[入力(インポート)]

| 🖔 Datum Workstation 06 Jun 2023              |                     |                       | ×                        |       |
|----------------------------------------------|---------------------|-----------------------|--------------------------|-------|
| _<br>メイン 画像 Web GIS 各種図形 地形                  | データベース フ            | マリプト ツール へ            | ・ルプ                      |       |
| * 表示                                         |                     |                       |                          |       |
| 編集                                           | 🖐 インポート(入力)         |                       |                          | – 🗆 X |
| ンオリファレンス(座標刊寺)<br>機能―暫                       | <u>入力するファイル_</u>    |                       |                          |       |
| 入力(インポート)                                    | ファイルの選択             | データソースの選択  消去         | : すべて消去                  |       |
| ゴンジョン ゴン ゴン ゴン ゴン ゴン ゴン ゴン ゴン ゴン ゴン ゴン ゴン ゴン | D:\moromoro\202306_ | 国土数値情報_DL\polygon\sha | apefile\A29-19_13000.shp |       |
| 終了                                           |                     |                       |                          |       |
|                                              | 』<br>┌─入力形式─────    |                       |                          |       |
|                                              | フィルタ <b>米 🖬 📓</b>   | ▋● ☶ 拡張子              |                          |       |
|                                              | 名前 拡張               | 子  説明情報ウィンドウ          | ,                        |       |
|                                              | ARC-SHAPEFILE shp   | ArcView シェイブフ         | /ァイル形式                   |       |
|                                              |                     |                       |                          |       |
|                                              |                     |                       |                          |       |
| K Import from ARC-SHAPEFILE                  | – 🗆 🗙               |                       |                          |       |
| オブジェクトタイプ ベクタ 🖃                              |                     |                       |                          |       |
| ▼ テーブルへのリンク                                  |                     |                       |                          |       |
| 位相(トポロジ)レベル: ポリゴナル(NIMAレベル3) Ⅰ               |                     |                       |                          | 終了ヘルプ |
| ▲ 抽画述及を早くするにのい~クク東週化 ■ 要素IDテーブルの生成           |                     |                       |                          |       |
| ▼ 標準属性テーブルの生成                                |                     |                       |                          |       |
| ▶ ラベル情報フィールド―                                |                     |                       |                          |       |
| ■ ラベル要素の作成                                   |                     |                       |                          |       |
|                                              |                     |                       |                          |       |
|                                              |                     |                       |                          |       |
| □□==>>) □==<br>そもフトエンコーギィング □★語(Sbift=IIS)   | <b>T</b>            |                       |                          |       |
| <ul> <li>□ 既存の座標参照系を上書きする</li> </ul>         |                     |                       |                          |       |
| 参照系 自動                                       |                     |                       |                          |       |
| ┌─抜き出し                                       |                     |                       |                          |       |
| _ <u>座標</u> ↓ 未定義                            |                     |                       |                          |       |
| 東西坐標  から <br>   古北応煙 から                      |                     |                       |                          |       |
| 抜き出し 完全に内側                                   |                     |                       |                          |       |
|                                              |                     |                       |                          |       |
| 入力(インポート) ジョブキュー ジョブの                        | 保存 キャンセル            |                       |                          |       |

#### Shape ファイルをインポートした RVC を表示したところです。

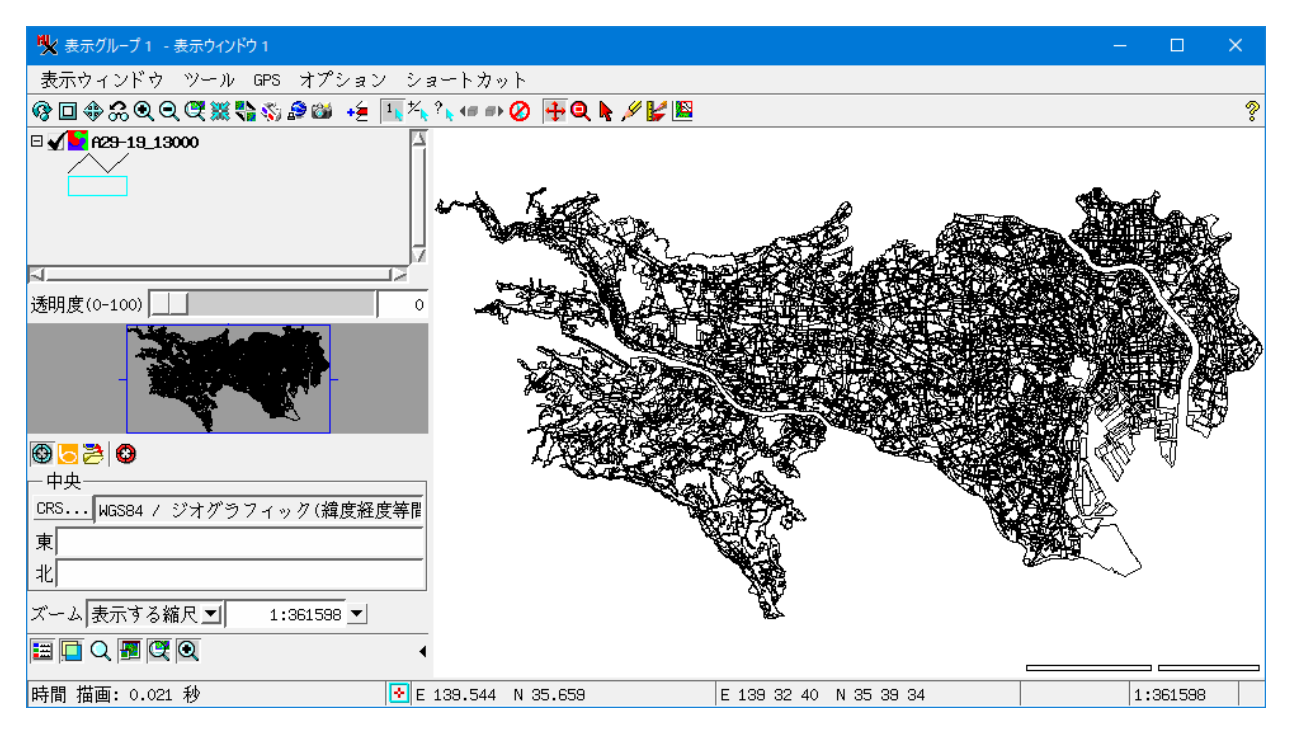

2. テーブルの修正

既存のテーブルを参照してみます。

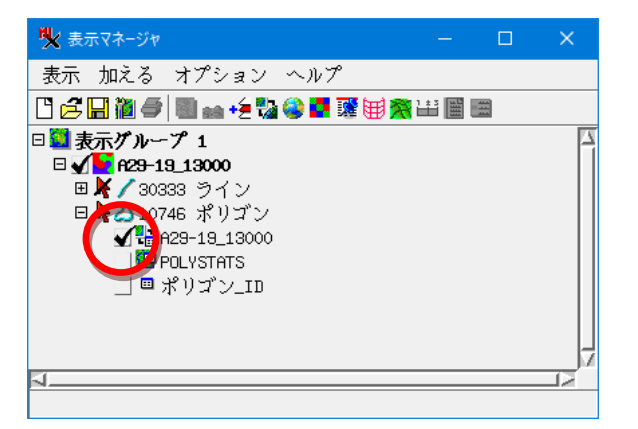

| ₩ A29-19_1           | 13000 ¥ ポリゴン ¥           | A29-19_1 | 3000 |                                            | —       |         | ×   |
|----------------------|--------------------------|----------|------|--------------------------------------------|---------|---------|-----|
| テーブル                 | 編集 レコー                   | -ド フ・    | ィール  | ۴                                          |         |         |     |
| _ ¥ 1 <sub>k</sub> + | h = h <sup>1</sup> h 🐪 🙀 | ta 🙀 📰   | ® ₫  |                                            |         |         |     |
| A29_001              | A29_002                  | A29_003  | A29_ | A29_005                                    | 129_006 | A29_007 | A2( |
| 13000                | 東京都                      |          | 8    | 近 <b>隣商業</b> 地域                            | 80      | 300     |     |
| 13000                | 東京都                      |          | 1    | 第一種低層住居専用地域                                | 30      | 50      |     |
| 13000                | 東京都                      |          | 1    | 第一種低層住居専用地域                                | 30      | 60      |     |
| 13000                | 東京都                      |          | 1    | 第一種低層住居専用地域                                | 30      | 60      |     |
| 13000                | 東京都                      |          | 1    | 第一種低層住居専用地域                                | 40      | 80      |     |
| 13000                | 東京都                      |          | 1    | 第一種低層住居専用地域                                | 40      | 80      |     |
| 13000                | 東京都                      |          | 4    | 第二種中高層住居専用地域                               | 50      | 100     |     |
| 13000                | 東京都                      |          | 3    | 第一種中高層住居専用地域                               | 30      | 100     |     |
| 13000                | 東京都                      |          | 3    | 第一種中高層住居専用地域                               | 60      | 200     |     |
| 13000                | 東京都                      |          | 3    | 第一種中高層住居専用地域                               | 30      | 100     |     |
| 13000                | 東京都                      |          | 3    | 第一種中高層住居専用地域                               | 50      | 100     |     |
| 13000                | 東京都                      |          | 4    | 第二種中高層住居専用地域                               | 50      | 100     |     |
| 13000                | 東京都                      |          | 3    | 第一種中高層住居専用地域                               | 50      | 100     |     |
| 13000                | 東京都                      |          | 1    | 第一種低層住居専用地域                                | 30      | 50      |     |
| 13000                | 東京都                      |          | 1    | 第一種低層住居専用地域                                | 30      | 50      |     |
| 13000                | 東京都                      |          | 3    | ~ 通口 二 日 二 日 二 日 二 日 二 日 二 日 二 日 二 日 二 日 二 | 30      | 100     |     |
| N                    |                          | ×+ - ×   | A    | حد                                         |         |         | /   |
| 0717 / 10            | 717 レコード                 | が表示ざ     | れてい  | うます。                                       |         |         |     |

フィールド A29\_005 だけのテーブルを作ってみます。

マネージャのポリゴンを選択した状態で右クリックメニューの[リレーションの修正]を選択

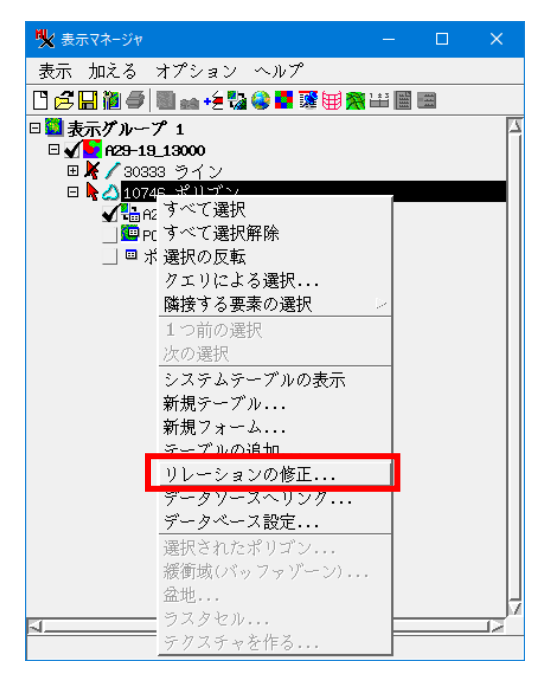

### 元のテーブルのバックアップをします。

データベースエディタ画面でテーブルを選択し、右クリックメニューより[テーブルのコピー]>OK

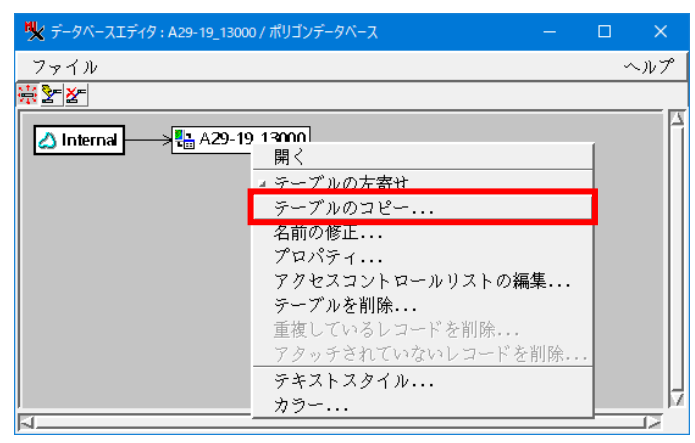

### 必要があれば名前を変更します。

| 💘 オブジェクト名と説明を | 編集                         |   | — |     | ×   |
|---------------|----------------------------|---|---|-----|-----|
| 名前            | A29-19_13000 (2)           |   |   |     |     |
| 説明情報ウィンドウ     | Arc/View ShapeFile .dbf から |   |   |     |     |
|               |                            | 0 | к | キャン | ノセル |

#### テーブルがコピーされました。

| 🆎 データベースエディタ : A29-19_13000 / ポリゴンデータベース | - | ×      |
|------------------------------------------|---|--------|
| ファイル                                     |   | ヘルプ    |
| ₩ <u>₹</u>                               |   |        |
| ▲ Internal ▲ Internal ▲ A29-19_13000 (2) |   | A<br>N |
| 4                                        |   | 12     |

### 新しいテーブルの「プロパティ」を開きます。

| 戦 データベースエディタ : A29-19_13000 / ポリゴンデ- | タベース       |      |      | ×        |
|--------------------------------------|------------|------|------|----------|
| ファイル                                 |            |      | ~    | ・ルプ      |
| <u>*</u> 2                           |            |      |      |          |
| A29-19_13000                         | 1          |      |      |          |
| A29-19_13000 (2)                     | 開く         |      |      |          |
|                                      | ▲ テーブルの左寄せ |      |      |          |
|                                      | テーブルのコピー.  | ••   |      |          |
|                                      | 名前の修正      |      |      | _        |
|                                      | プロパティ      |      |      |          |
|                                      | アクセスコントロー  | -ルリス | トの編集 | <b>耒</b> |
| 2                                    | テーブルを削除    |      |      |          |

不要なフィールドを削除します。

アタッチメントは「任意の要素に対して任意のレコード」もしくは「1要素に対して複数レコード」にします。

削除するフィールドを選択し、[×]をクリック、A29\_005 だけ残ったら、[OK]

| ₩ A29-19_13000 (2) -                                                                                                    | ร-วีมวือ//รา — C                                                                                                    | • ×                                                               |
|----------------------------------------------------------------------------------------------------|----------------------------------------------------------------------------------------------------|-------------------------------------------------------------------|
| _テーブル                                                                                                    |                                                                                                    |                                                                   |
| 名前                                                                                                    | A29-19_13000 (2)                                                                                                    | □ 非表示                                                             |
| 説明情報ウィンド・                                                                                                    | ˈArc/View ShapeFile .dbf から                                                                                                    |                                                                   |
| アタッチメント                                                                                                    | 「任意の要素に対して任意のレコード ▼ テキストエンコーディング:日本語(Shift-JIS) ▼                                                                                                    |                                                                   |
| _ 7                                                                                                    |                                                                                                    |                                                                   |
|                                                                                                    |                                                                                                    |                                                                   |
|                                                                                                    | ↓~                                                                                                    | 5 1 2 2 19 1                                                      |
| A29 001 Fiz                                                                                                    | <u>*を前所                                    </u>                                                                                                    | /1///                                                             |
| A29_002 日z                                                                                                    | 本語(Shift-JIS) テキスト 10 いいえ                                                                                                    |                                                                   |
| A29_003 ⊟7                                                                                                    | 本語(Shift-JIS) テキスト 20 いいえ                                                                                                    |                                                                   |
| H29_004 929<br>H29_005 日7                                                                                                    | 数 32-101 4 いいえ 0<br>木塔(Shift-ITS) テキスト 30 いいえ                                                                                                    |                                                                   |
| A29_006 整装                                                                                                    | 数 32-bit 4 いいえ 0                                                                                                    |                                                                   |
| A29_007 整数                                                                                                    | 数 32-bit 4 いいえ 0                                                                                                    |                                                                   |
| A29_008 Hz                                                                                                    | 本語(Shift-JIS) テキスト 254 いいえ                                                                                                    |                                                                   |
|                                                                                                    |                                                                                                    |                                                                   |
|                                                                                                    |                                                                                                    |                                                                   |
| リレート先   なし                                                                                                    | ▲ 値一覧の設定 次のキー: なし ▲                                                                                                    |                                                                   |
| 入力スタイル                                                                                                    | ✓ 無効な値の際の動作:                                                                                                    |                                                                   |
|                                                                                                    | OK キャンセル                                                                                                    | ヘルプ                                                               |
|                                                                                                    |                                                                                                    |                                                                   |
|                                                                                                    |                                                                                                    |                                                                   |
| A29-19_13000 (2) -                                                                                                    | テーブルプロパティ – [                                                                                                    | - x                                                               |
| ♥★ A29-19_13000 (2) -<br>┌─テーブル──                                                                                                    | ร-วัมวือ/(รา — C                                                                                                    |                                                                   |
| ♥ A29-19_13000 (2) -<br>- テーブル<br>名前                                                                                                    | ร-วีมวื่อ/(รีา     -     [       A28-18_13000 (2)     (2)                                                                                                    | □ ×                                                               |
| ♥ A29-19_13000 (2) -<br>ーテーブル<br>名前<br>説明情報ウィンドヾ                                                                                                    | <del>ງ</del> − 11/ <b>7⊡//ティ</b> − [<br>A29-19_13000 (2)<br>γ Arc/View ShapeFile .dbf ກໍ¢                                                                                                    | □ ×<br>□ 非表示                                                      |
| <ul> <li>ペ A29-19_13000 (2) -</li> <li>デーブル</li> <li>名前</li> <li>説明情報ウィンドで</li> <li>アタッチメント</li> </ul>                                                                                                    | テーブルプロ/(ティ – □<br>A29-13_13000 (2)                                                                                                    | □ ×<br>□ 非表示                                                      |
| <ul> <li>ペ A29-19_13000 (2) -</li> <li>ーテーブル</li> <li>名前</li> <li>説明情報ウィンド・</li> <li>アタッチメント</li> </ul>                                                                                                    | テーブルプロパティ – C<br>A29-19_13000 (2)                                                                                                    | □ ×                                                               |
| <ul> <li>ペ A29-19_13000 (2) -</li> <li>・テーブル</li> <li>名前</li> <li>説明情報ウィンド・</li> <li>アタッチメント</li> <li>・フィールド</li> </ul>                                                                                                    | <ul> <li>テーブルプロパティ – 「</li> <li>A29-18_13000 (2)</li> <li>オ Arc/View ShapeFile .dbf から</li> <li>任意の要素に対して任意のレコード ▼ テキストエンコーディング:日本語(Shift-JIS) ▼</li> <li>ドラー かげでソン</li> <li>ドラー かげでソン</li> </ul>                                                                                                    | □ ×                                                               |
| <ul> <li>ペ A29-19_13000 (2) -</li> <li>テーブル</li> <li>名前</li> <li>説明情報ウィンド</li> <li>アタッチメント</li> <li>フィールド</li> <li>・を 口 × 値 5 値</li> </ul>                                                                                  | <ul> <li>テーブルプロパティ – □</li> <li>A28-18_13000 (2)</li> <li>オートレージョン</li> <li>オートレージョン</li> <li>オートレージ</li> <li>オートレージ</li> <li>オートレージ</li> <li< td=""><td>□ ×</td></li<></ul> | □ ×                                                               |
| <ul> <li>※ A29-19_13000 (2) -</li> <li>-テーブル</li> <li>名前</li> <li>説明情報ウィンド</li> <li>アタッチメント</li> <li>フィールド</li> <li>+を □ ノールド タ</li> <li>-ワイールド タ</li> </ul>                                                                | テーブルプロパティ     ー     □       A29-18_13000 (2)     ウ     Arc/View ShapeFile .dbf から       ①     一     ①       ①     Arc/View ShapeFile .dbf から     □       ①     一     ①       ①     テキストエンコーディング: 日本語(Shift-JIS)     □       ○     1     ●     □       1     要素に対して1     □     □       1     要素に対して1     □     □       1     1     ●     □                                                                                                    | □ ×<br>」非表示<br><sup>→</sup> ィンド <sup>Δ</sup>                      |
| <ul> <li>※ A29-19_13000 (2) -</li> <li>-テーブル</li> <li>名前</li> <li>説明情報ウィンド</li> <li>アタッチメント</li> <li>フィールド</li> <li>+を □ × 禮 5</li> <li>[フィールド ター</li> <li>R29_005 日オ</li> </ul>                                            | テーブルプロ/(ティ     ー     □       A28-18_13000 (2)     ウ     Arc/View ShapeFile .dbf から       ①     イログの要素に対して任意のレコード     「       ①     アキストエンコーディング: 日本語(Shift-JIS)     」       ○     パーでの指定のレコード     「       1     要素に対して任意のレコード     」       1     要素に対して有数レコード     」       1     要素に対してイレコードまたはなし     」下の桁数 表示用単位 空白を許さない 初期値 最小 最大 使用法 説明情報ウ       本語(Shift-JIS)     シャンえ                                                                                                    | □ ×<br>□ 非表示<br>>ィンド <sup>Δ</sup>                                 |
| <ul> <li>※ A29-19_13000 (2) -</li> <li>-テーブル</li> <li>名前</li> <li>説明情報ウィンドで</li> <li>アタッチメント</li> <li>フィールド</li> <li>+を □ × 禮 5</li> <li>[フィールド ター</li> <li>A29_005 日2</li> </ul>                                           | F-ブルプロ/(ディ     -     C       A28-18_13000 (2)     -     -     C       ウ Arc/View ShapeFile .dbf から     -     -     C       任意の要素に対して任意のレコード     ・     デキストエンコーディング: 日本語(Shift-JIS)     ・       1     ア素に対して任意のレコード     ・       1     要素に対して後数レコード     ・       1     要素に対して後数レコード     ・       1     要素に対してしコード     ・       1     要素に対してしコード     ・       1     シンシえ     シンシえ                                                                                                    | <ul> <li>ユ 非表示</li> <li>ウィンドム</li> </ul>                          |
| <ul> <li>※ A29-19_13000 (2) -</li> <li>テーブル</li> <li>名前</li> <li>説明情報ウィンドで</li> <li>アタッチメント</li> <li>フィールド</li> <li>+を □ × 福 5</li> <li>[] フィールド   ター</li> <li>A29_005</li> </ul>                                           | F-ブルプロ/(ディ     -     C       A28-18_13000 (2)     -     -     C       ウ Arc/View ShapeFile .dbf から     -     -     C       任意の要素に対して任意のレコード     「     デキストエンコーディング: 日本語(Shift-JIS)     「       1     T     -     -       1     要素に対して後数レコード     -     -       1     要素に対して後数レコード     -     -       1     要素に対して後数レコード     -     -       1     要素に対してもいコード     -     -       1     要素に対してもいコード     -     -       1     要素に対してしコード     -     -       1     -     -     -       1     -     -     -       1     -     -     -       1     -     -     -       1     -     -     -       1     -     -     -       1     -     -     -       1     -     -     -       1     -     -     -       1     -     -     -       1     -     -     -       1     -     -     -       1     -     -     -       1     -     -     -       1     <                                                                                                    | □ ×<br>□ 非表示<br>フィンド <sup>Δ</sup>                                 |
| <ul> <li>※ A29-19_13000 (2) -</li> <li>テーブル</li> <li>名前</li> <li>説明情報ウィンド</li> <li>アタッチメント</li> <li>フィールド</li> <li>+を □ × 4 4 1 1</li> <li>□ フィールド   タ-</li> <li>A28_005</li> <li>日オ</li> </ul>                             | テーブルプロパティ     -     C       F23-18_13000 (2)     -     -     C       ケ Arc/View ShapeFile .dbf から     -     -     C       任意の要素に対して任意のレコード     「     デキストエンコーディング: 日本語(Shift-JIS)     」       1 要素に対して往意のレコード     1     -     -       1 要素に対して往意のレコード     -     -     -       1 要素に対して後数レコード     -     -     -       1 要素に対して1レコードさたはなし     -     -     -       1 要素に対して1レコードさたはなし     -     -     -       Ario Shift-JIS) ジキスト     30     いいえ                                                                                                    | □ ×<br>」非表示<br>フィンドユ                                              |
| <ul> <li>※ A29-19_13000 (2) -</li> <li>テーブル</li> <li>名前</li> <li>説明情報ウィンド</li> <li>アタッチメント</li> <li>フィールド</li> <li>+を □ × 4 4 1 1</li> <li>[フィールド]タ-</li> <li>A23_005</li> <li>日オ</li> </ul>                                | テーブルプロパティ     ー     □       F23-13_13000 (2)         ケ Arc/View ShapeFile .dbf から        任意の要素に対して任意のレコード     「       チャンドラント     デキストエンコーディング:       日本語(Shift-JIS)     「       1 要素に対して往意のレコード     「       1 要素に対して往意のレコード     」下の桁数 表示用単位 空白を許さない 初期値 最小 最大 使用法 説明情報ウ       Ari(Shift-JIS)     ジャンシン                                                                                                    | ユ 非表示<br>ユ 非表示                                                    |
| <ul> <li>※ A29-19_13000 (2) -</li> <li>テーブル</li> <li>名前</li> <li>説明情報ウィンド</li> <li>アタッチメント</li> <li>フィールド</li> <li>・を □ × 4 5 15</li> <li> フィールド   タ-</li> <li>A23_005</li> </ul>                                           | テーブルプロパティ     -     「       F23-13_13000 (2)     (2)       ケ Arc/View ShapeFile .dbf から     (1)       任意の要素に対して任意のレコード     「       チャンドラント     (2)       「     (1)       丁 要素に対して1とコード     (1)       11     要素に対して1レコードまたはなし       シャンシント     30                                                                                                    | ユ 非表示                                                             |
| <ul> <li>※ A29-19_13000 (2) -</li> <li>テーブル</li> <li>名前</li> <li>説明情報ウィンド</li> <li>アタッチメント</li> <li>フィールド</li> <li>・を □ × 4 5 12</li> <li>「フィールド」ター</li> <li>A23_005</li> </ul>                                             | テーブルプロパティ     -     C       F23-13_13000 (2)     (2)       ケークレビジン     テキストエンコーディング: 日本語(Shift-JIS)       任意の要素に対して任意のレコード     ・       「日夏素に対して任意のレコード     ・       1 要素に対して複数レコード     ・       1 要素に対して複数レコード     ・       1 要素に対して1レコードまたはなし     ・       小下の桁数 表示用単位 空白を許さない 初期値 最小 最大 使用法 説明情報ウ       本論(Shift-JIS)     ・                                                                                                    | ユ 非表示                                                             |
| <ul> <li>※ A29-19_13000 (2) -</li> <li>テーブル</li> <li>名前</li> <li>説明情報ウィンド*</li> <li>アタッチメント</li> <li>フィールド</li> <li>・を□ ※ 4 4 12</li> <li>「フィールド」ター</li> <li>A23_005</li> <li>日2</li> </ul>                                 | <del>7-7ルプロパティ</del> <del>7-7ルプロパティ</del> <del>623-13_13000 (2)         </del> <del>↑</del> Arc/View ShapeFile .dbf から             任意の要素に対して任意のレコード <b>↑</b> Arc/View ShapeFile .dbf から <b>↑</b> Arc/View ShapeFile .dbf から                                                                                                    | <ul> <li>ユ非表示</li> <li>ユアインドローク</li> </ul>                        |
| <ul> <li>※ A29-19_13000 (2) -</li> <li>テーブル</li> <li>名前</li> <li>説明情報ウィンド*</li> <li>アタッチメント</li> <li>フィールド</li> <li>・を□ × 44</li> <li>【フィールド ター</li> <li>A23_005</li> <li>日2</li> <li>リレート先 なし</li> </ul>                   | テーブルプロパティ     ー     □       F23-13_13000 (2)         ケークレンジャー     ケークレンジャー        日気の要素に対して任意のレコード     ・     ・       日要素に対して仕意のレコード     ・     ・       1 要素に対して後数レコード     ・     ・       1 要素に対して後数レコード     ・     ・       1 要素に対してもなしコード     ・     ・       1 要素に対してもなしコード     ・     ・       1 要素に対してもなしコード     ・     ・       1 要素に対してもなしコード     ・     ・       1 要素に対してもないコード     ・     ・       1 要素に対してもないコード     ・     ・       1 要素に対してもないコード     ・     ・       1 要素に対してもないコード     ・     ・       1 要素に対してもないコード     ・     ・       1 要素に対してもないコード     ・     ・       1 要素に対してもないコード     ・     ・       1 要素に対してもないコード     ・     ・       1 要素に対してもないコード     ・     ・       1 要素に対してもないコード     ・     ・       1 要素に対してもないコード     ・     ・       1 要素に対してもないコード     ・     ・       1 ●     ・     ・       1 ●     ・     ・       1 ●     ・     ・       1 ●     ・     ・                                                                                                    | <ul> <li>メ</li> <li>オ非表示</li> <li>フィンドへ</li> <li>マンドへ</li> </ul>  |
| <ul> <li>※ A29-19_13000 (2) -</li> <li>テーブル</li> <li>名前</li> <li>説明情報ウィンド・</li> <li>アタッチメント</li> <li>フィールド</li> <li>・をご&gt; 45</li> <li>「フィールド」ター</li> <li>A23_005</li> <li>日2</li> <li>リレート先 なし</li> <li>入力スタイル</li> </ul> | <ul> <li>テーブルゴル(ティーロー)</li> <li>F23-19_13000 (2)</li> <li>Phrc/View ShapeFile .dbf から</li> <li>任意の要素に対して任意のレコード 「」 テキストエンコーディング: 日本語(Shift-JIS) 「」</li> <li>ドラールドビント</li> <li>日要素に対して推氮のレコード</li> <li>1 要素に対して推氮のレコード</li> <li>1 要素に対して推氮のレコード</li> <li>1 要素に対して推氮のレコード</li> <li>1 要素に対して推氮のレコード</li> <li>1 要素に対して指数のレコード</li> <li>1 要素に対して指数のレコード</li> <li>1 要素に対して指数のレコード</li> <li>1 要素に対して指数のレコード</li> <li>1 要素に対してもなし</li> <li>メ下の桁数 表示用単位 空白を許さない 初期値 最小 最大 使用法 説明情報や</li> <li>************************************</li></ul>                                                                                                    | <ul> <li>メ</li> <li>オ非表示</li> <li>フィンドへ</li> <li>フィンドへ</li> </ul> |

```
テーブルはこのようになりました。
```

| K A29-19_13000 (2) ¥ ポリゴン ¥ A29-19_13000 |      |   |
|------------------------------------------|------|---|
| テーブル 編集 レコード フィールド                       |      |   |
| 🗆 😿 ½ + k - k ½ 🐄 🐝 🗱 🗐 🎯 💕 🔳            |      |   |
| A29_005                                  |      |   |
| 近隣商業地域                                   |      |   |
| 第一種低層住居専用地域                              |      |   |
| 第一種低層住居専用地域                              |      |   |
| 第一種低層住居専用地域                              |      |   |
| 第一種低層住居専用地域                              |      |   |
| 第一種低層住居専用地域                              |      |   |
|                                          |      |   |
| 第一種中高層住居専用地域                             |      |   |
| 第一種中高層住居専用地域                             |      |   |
| 第一種中高層住居専用地域                             |      |   |
| 第一種中高層住居専用地域                             |      |   |
|                                          |      |   |
| 第一種中高層住居専用地域                             |      |   |
| 第一種低層住居専用地域                              |      |   |
| 第一種低層住居専用地域                              |      |   |
| 第一種中高層住居専用地域                             |      |   |
| 第一種低層住居専用地域                              |      |   |
|                                          |      |   |
|                                          |      |   |
| 第一種低層住居専用地域                              |      |   |
| 第一種中高層住居専用地域                             |      |   |
| 第二種中高層住居専用地域                             |      |   |
| 第一種低層住居専用地域                              |      |   |
| 第一種低層住居専用地域                              |      |   |
|                                          |      |   |
| 準工業地域                                    |      |   |
|                                          |      |   |
|                                          |      |   |
| 第一種低層住居専用地域                              |      |   |
| 近隣商業地域                                   | <br> | _ |
| 10717 / 10717 レコードが表示されています              |      |   |

レコードがポリゴンの数だけあるので種類ごとにまとめます。

テーブルの右クリックメニューから[重複しているレコードを削除]

| 🎇 データベースエディタ : A29-19_13000 / ポリゴンデータベース – 🗆                                                                                                    | ×         |
|----------------------------------------------------------------------------------------------------|-----------|
| ファイル                                                                                                    | ヘルプ       |
| ₩ <u>≥</u> ₽                                                                                                    |           |
| <ul> <li>▲ A29-19_13000</li> <li>▲ A29-19_13000 (2)</li> <li>■ A29-19_13000 (2)</li> <li>■ A29-19_1300 (2)</li> <li>■ A29-19_1300 (2)</li> <li>■ A29-19_</li></ul> |           |
| ▶ 質問 - □                                                                                                    | ×         |
| このテーブルから複製レコードを消去してよろしいで<br>はい い                                                                                                    | すか?<br>いえ |

[はい]

同じ属性値のレコードがまとまりました。

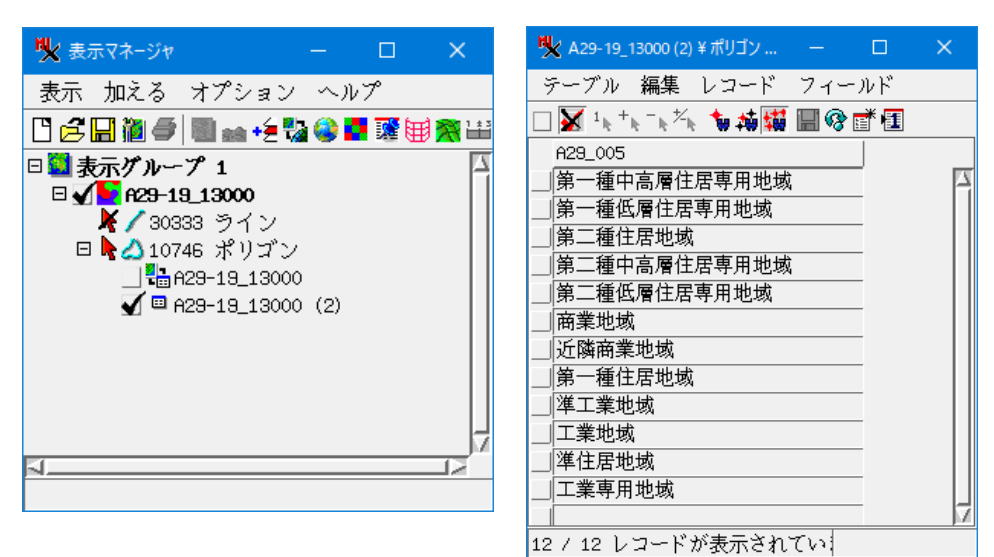

3. 属性値によるポリゴンの色分け

このテーブルの複数レコードがアタッチされている要素はないか確認します。

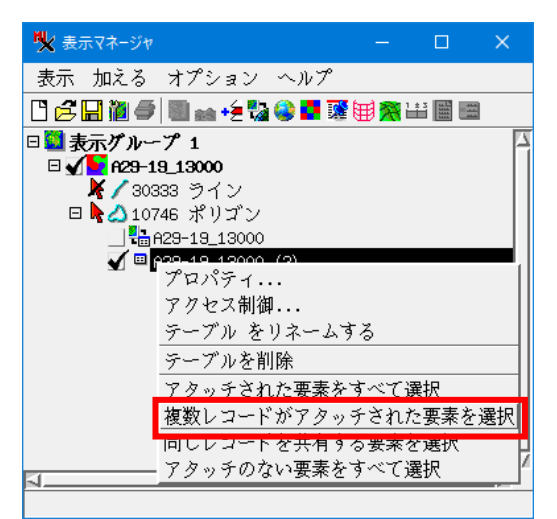

1つ見つかったので、確認して不要なアタッチを外します。

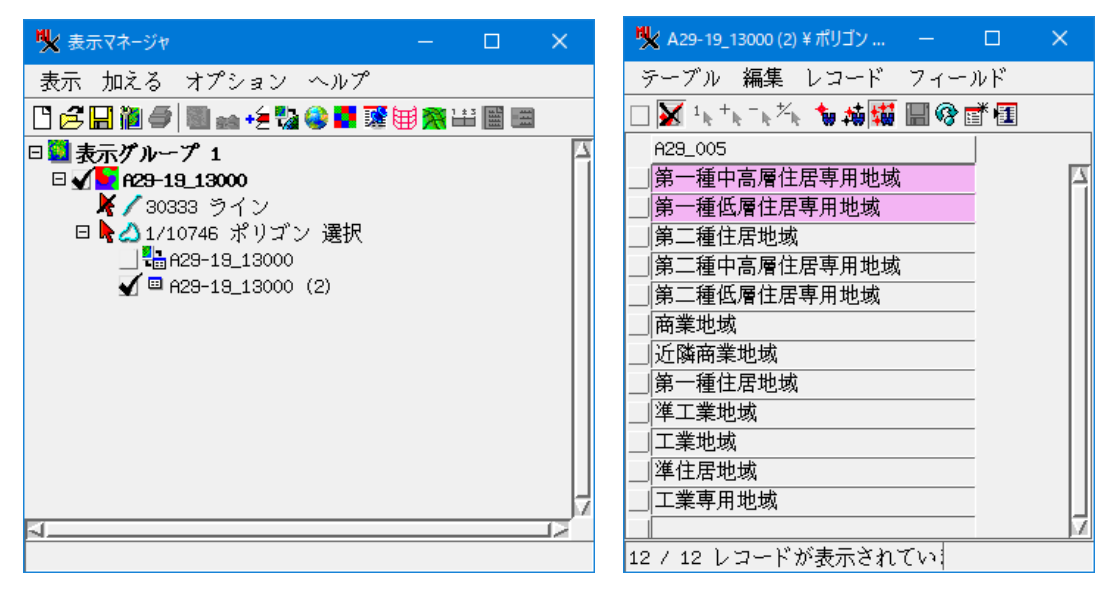

| 💺 A29-19_13000 (2) ¥ ポリゴン ¥ A29-19 | 9_13000 — 🗆 X        | ♥ A29-19_13000 (2) ¥ ポリゴン ¥ A29-19_13000 | -  | × |
|------------------------------------|----------------------|------------------------------------------|----|---|
| テーブル 編集 レコード フ-                    | ィールド                 | テーブル 編集 レコード フィールド                       |    |   |
| 🗆 🖌 ¹k ⁺k ⁻k ⁵k 🐄 🚧 🔛              | 😵 🖻 💶                | 🗆 🖌 ¹ҡ ⁺ҡ ⁻ҡ‱ 🍬 搏 🙀 🔚 🗞 🗃 🖪              |    |   |
| A29_005                            |                      | A29_005                                  |    |   |
| 第一種中高層住居専用地域                       |                      | 第一種中高層住居専用地域                             |    |   |
| 第一種低層住居専用地域                        | 会研オ 21 つこ じた 速切す 2   | 第一種低層住居専用地域                              |    |   |
| 第二種住居地域                            |                      |                                          |    |   |
| 第二種中高層住居専用地域                       | - 业び答え(小さい順)         | 第二種中高層住居専用地域                             |    |   |
| 第二種低層住居専用地域                        | - 亚び省え(大さい順)         | 第二種低層住居専用地域                              |    |   |
| 商業地域                               | - ノイールトオノンヨン・・・      | 商業地域                                     |    |   |
| 近隣商業地域                             | - スクリノトの編集           | 近隣商業地域                                   |    |   |
| 第一種住居地域                            | - 計算ノイビルトを回定化        | 第一種住居地域                                  |    |   |
| 準工業地域                              | 要素の選択                | 準工業地域                                    |    |   |
| 工業地域                               | - 要素の選択群隊            | 工業地域                                     |    |   |
| 準住居地域                              | 「トグル要素(エレメント)」。      | 準住居地域                                    |    |   |
| 工業専用地域                             | - アクティブ要素(単独選択)にアタッチ | 工業専用地域                                   |    |   |
|                                    | - マークした要素(複数選択)にアタッチ |                                          |    |   |
|                                    | - アリディノ要素からアダッチを外す   |                                          |    |   |
|                                    | 選択された要素がらアダッチを外す     |                                          |    |   |
|                                    |                      |                                          |    |   |
|                                    |                      |                                          |    | 4 |
| 12 / 12 レコードが表示されてい                | ます。 - 2 が選択要素に       | 12 / 12 レコードが表示されています。 - 1 が選択要          | 素は |   |

ポリゴンに色を付けてみます。レイヤを選択し[コンロトール]

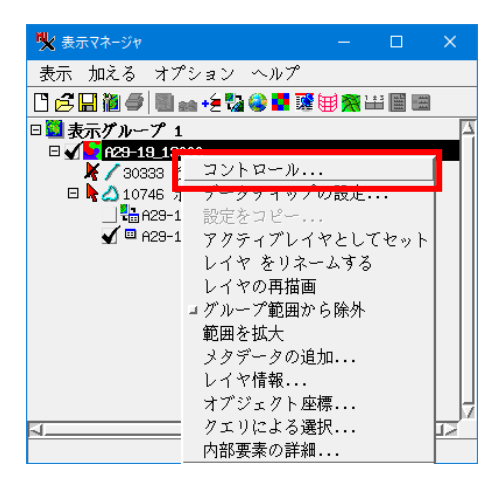

ポリゴンタブで「新規 - 属性による」

| אר באלעד אלא איז איז איז איז איז איז איז איז איז אי   |
|-------------------------------------------------------|
| オブジェクト   ポイント   ライン ポリゴン   ノード   ラベル   3次元            |
| 表示 すべて                                                |
| 「データティップ―――」<br>「アータティップ――」<br>スクリプトを使用               |
| 表示 なし ■ ■ ハイライト 新規 - 属性による                            |
|                                                       |
|                                                       |
| 可視スケール範囲:  無制限 から  無制限                                |
| ┌─ダイナミックラベル─────                                      |
| テキスト なし 指定                                            |
| テキストスタイル フレームのスタイル 可視スケール範囲: 無制限 から 無制限               |
| 位置 内側に入れば表示、入らなければ表示しない                               |
|                                                       |
| ラベルフィールド                                              |
| サンプルラベル                                               |
| Sort Field                                            |
| ポリゴンの塗りつぶし 2Dだけを有効にする <mark>▼</mark> ⊐ ハイライト時に塗りつぶさない |
|                                                       |

# テーブルとフィールドを選択して[OK]

|   | 💘 新規スタイル割り当てテーブル – 🗆 🗙                |
|---|---------------------------------------|
|   | スタイル付けするテーブルとフィールドを選んでください            |
|   | テーブル ▲ フィールト ▲                        |
|   | A29-19_13000 (2) A29_005              |
|   | Internal                              |
|   |                                       |
|   |                                       |
|   |                                       |
|   |                                       |
|   |                                       |
|   |                                       |
| ( | ( 英語/ファインションドインションを選びしてくたさい           |
| N | ************************************* |
|   | ラスダイル刮り目(デーノルをユビーし(理の込んでくたさい          |
|   | □ 共有場所にリンク(メインレベルのスタイルオアジェクトのみ)       |
|   | → 名前でスタイルを自動割付                        |
|   | OK キャンセル                              |

## マニュアルタブで[新規スタイル]をクリック

| 猆 A29-19_13000 (2).A29_005 に対するスタイル割り当てテーブル 新規作成 | - 🗆 ×                     |
|--------------------------------------------------|---------------------------|
| 🕒 🖻 📴 🧑 ユタイルオブジェクト [テーブルと一緒に埋め込まれ                | 1たスタイル]                   |
| 自動 マニュアル                                         | スタイル割り当てテーブル              |
| <u>→</u> オイル                                     | A29-19_13000 (2).A29_005ス |
| ▼   スタイル名 ▲   ■                                  | ▶ 商業地域 < 3-4              |
| マデフォルトスタイル>                                      |                           |
| 新規スタイル                                           |                           |
|                                                  | ◎ 準住居地域 (3)               |
|                                                  |                           |
|                                                  | ▶ 第一種中高層住居専用地域(>)         |
|                                                  |                           |
|                                                  |                           |
|                                                  |                           |
| └─塗りつぶしスタイル──                                    |                           |
| 🖉 🗖 🎆 📑 🖉 🖏 📉 🔄 サンプル パターン名                       |                           |
|                                                  |                           |
|                                                  |                           |
|                                                  |                           |
| 透明度(0-100) 0                                     |                           |
| ┌─境界線スタイル                                        |                           |
|                                                  |                           |
|                                                  |                           |
| ■<br>■<br>■<br>■<br>■<br>■                       |                           |
| 幅 0.00 mm 		_                                    |                           |
| スケール: 固定                                         |                           |
|                                                  | <br>OKキャンセル ヘルプ           |

塗りつぶしと境界線のスタイルを選択し、右の「スタイル割り当てテーブル」の割り当てたいレコー ドの左の△△マークをクリックすると割り当てられます。(例ではポリゴン境界線はオフ) この操作を後のレコードにも行います。

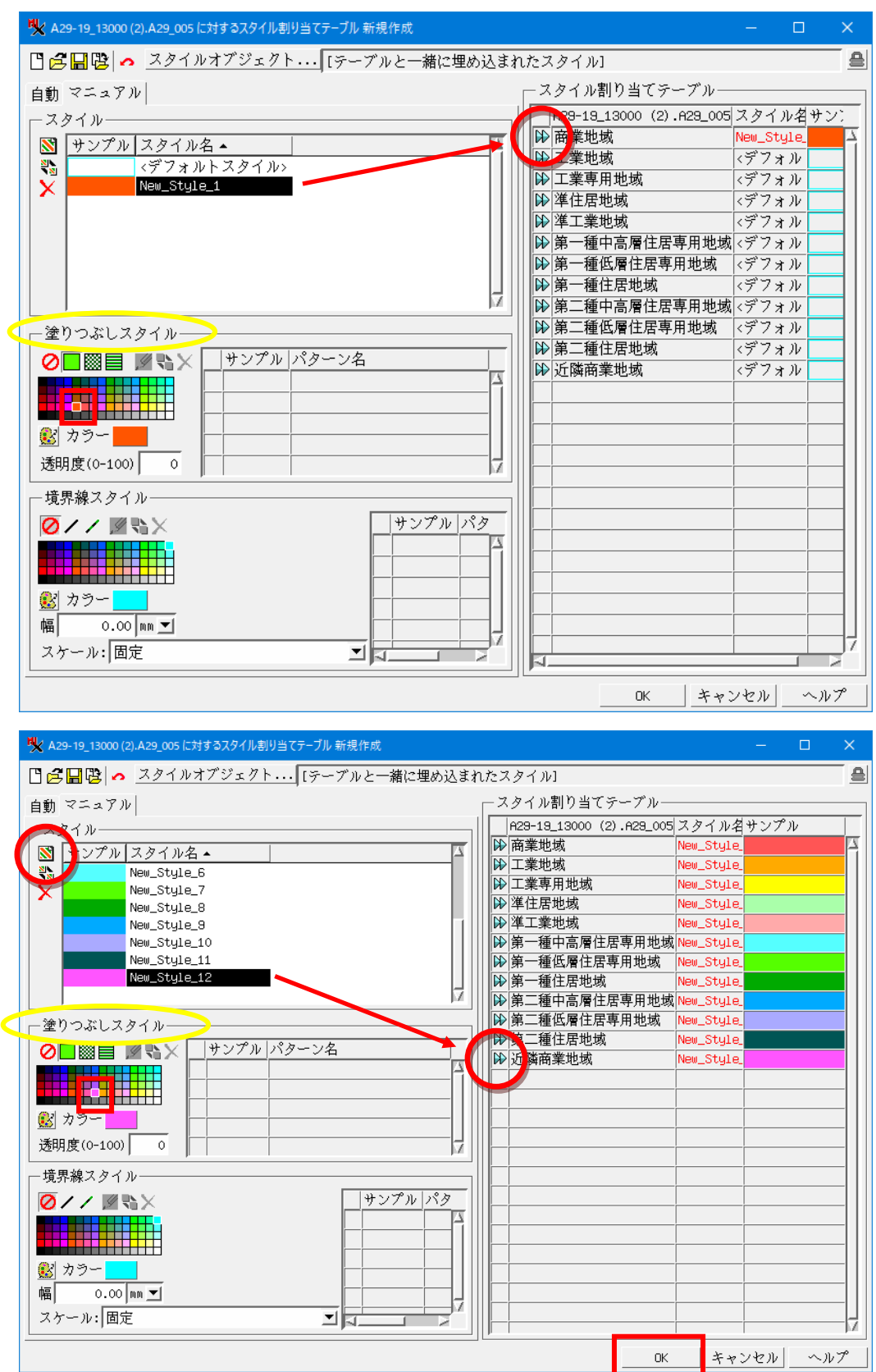

カラーの割り当てが終了したら[OK]

| 💘 テーブルの新規作成                                 | -     |     | ×   |
|---------------------------------------------|-------|-----|-----|
| 名前 スタイル_A29-19_13000 (2)_A29_005            |       |     |     |
| 説明情報ウィンドウ 'A29-19_13000 (2).A29_005' に適用され; | たスタイル |     |     |
|                                             | OK    | ++> | ノセル |

### [OK] [適用]>[OK]

| ♥ ベクタレイヤコントロール                             |            |           |         | ×     |
|--------------------------------------------|------------|-----------|---------|-------|
| オブジェクト   ポイント   ライン ポリゴン   ノード   ラベル   3次元 | t          |           |         |       |
| 表示 すべて                                     | 9_13000 (2 | 2)_A29_00 | 5 ॼ 編集  | ŧ×    |
| 「データティップ                                   |            |           |         |       |
| 表示なし                                       |            | •         | 🗖 🗖 ハイ  | ライト 🛛 |
|                                            |            |           |         |       |
| 前付け文字: 後付文字:                               |            |           |         |       |
| 可視スケール範囲: 無制限から 無制限                        |            |           |         |       |
| ダイナミックラベル                                  |            |           |         |       |
| テキストなし 指定                                  |            |           |         |       |
| テキストスタイル フレームのスタイル 可視スケール範囲:               | 無制限        | まから       | 無制      | 服     |
| 位置 内側に入れば表示、入らなければ表示しない 👤                  |            |           |         |       |
| 凡例                                         |            |           |         |       |
| ラベルフィールド                                   |            |           |         |       |
| サンプルラベル                                    |            |           |         |       |
| Sort Field                                 |            |           |         |       |
| ポリゴンの塗りつぶし20だけを有効にする ▼ コ ハイライト時に塗りつ        | いぶさない      |           |         |       |
|                                            |            |           | ster en |       |
|                                            | OK         | 閉じる       | 適用      | ヘルプ   |

# ポリゴンに色が付きました。

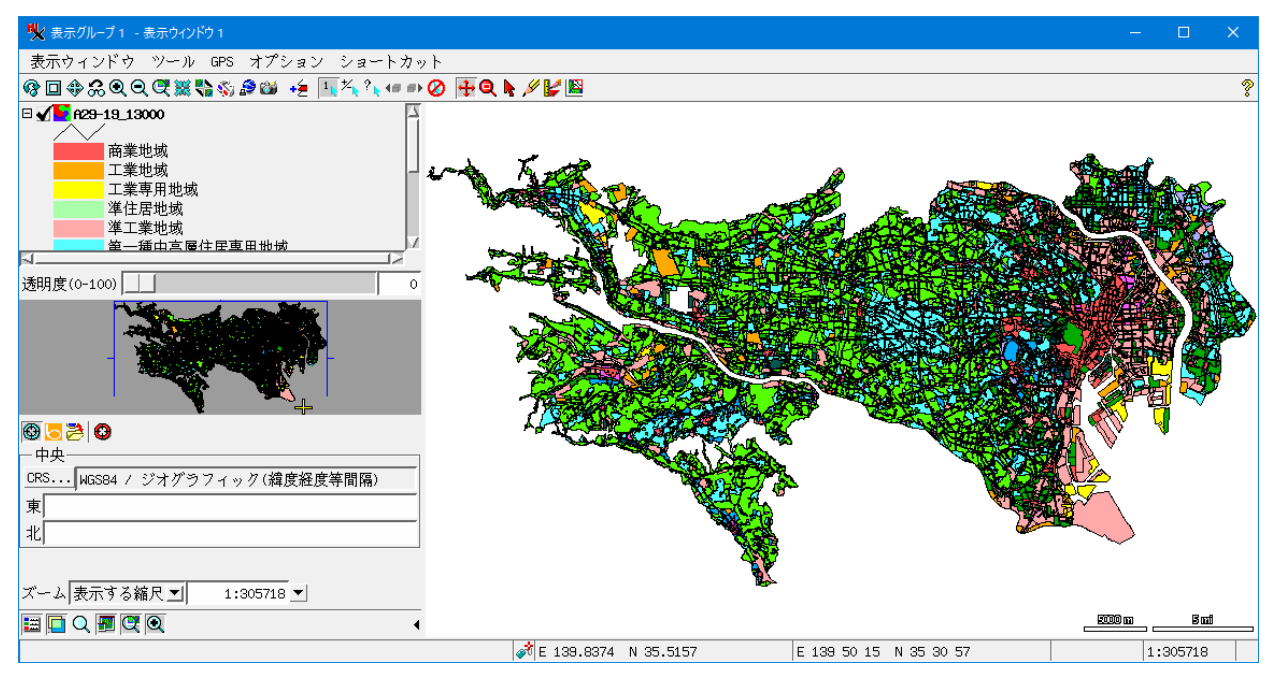

テーブルレコードの左の口にチェックを入れて、[排他的選択]をクリックすると、その属性を持つポ リゴンが選択されハイライトします。

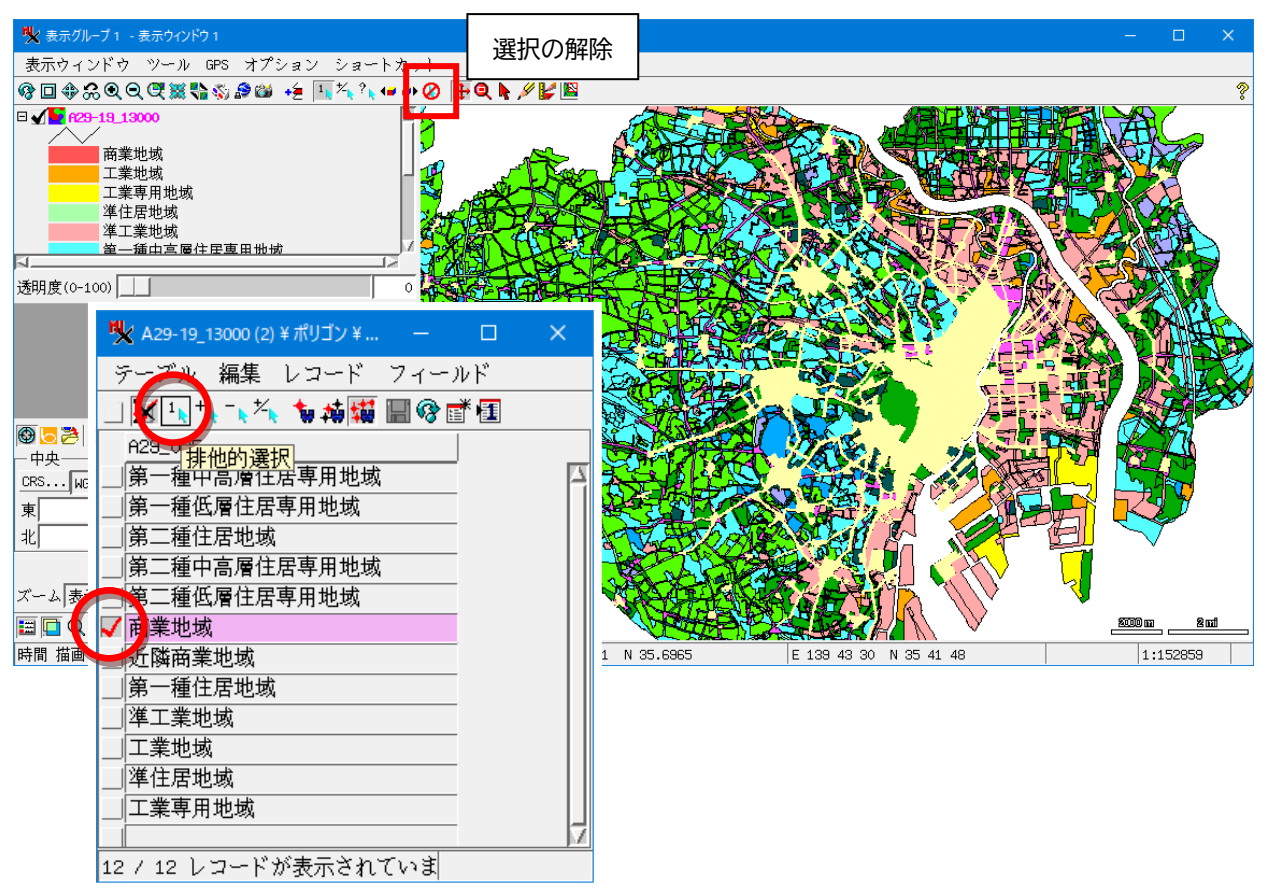

ハイライト色の変更は、表示ウィンドウの[オプション]>[カラー]から行います。

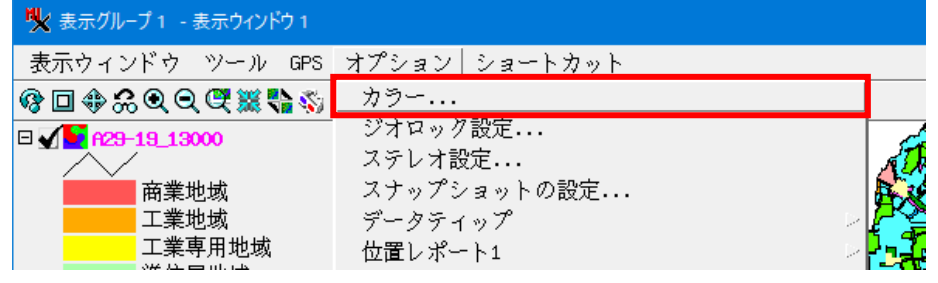

「選択要素」の色を選び、[OK]

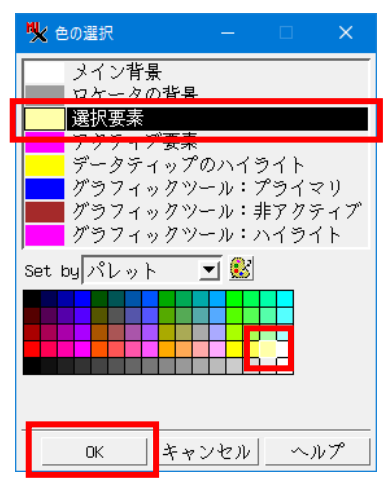